## ボイス メッセージ、履歴、およびディレ クトリの使用

次の表に示すように、ボイス メッセージ、履歴、およびディレクトリにアクセスするには、機能ボタンを使用します。

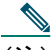

(注) お使いの電話機システムが使用するボイス メッセージ サービスは、会社によって決定されます。ボイス メッセージ サービスの使用方法の詳細については、付属のマニュアルを参照してください。

| 目的                                           | 操作                                                                                                    |
|----------------------------------------------|----------------------------------------------------------------------------------------------------|
| ボイス メッセージ サービ<br>スの個人設定                      | (メッセージボタン)を押し、音声の指示に従います。スクリーンにポップアップメッセージメニューが表示された場合は、該当するメニュー項目を選択します。                                                                                                    |
|                                              | システム管理者からボイス メッセージ システムのデフォルトのパス<br>ワードが提供されます。セキュリティ上の理由から、デフォルトのパス<br>ワードは速やかに変更してください。                                                                                                    |
| 新しいボイス メッセージ<br>の着信を確認する                     | <ul> <li>電話機で次のインジケータを確認します。</li> <li>・赤い通知ランプが点灯している。</li> <li>・封筒アイコン ≥ (ボイス メッセージ アイコン)がスクリーンに表示されている。</li> </ul>                                                                                                    |
| ボイス メッセージを聞く、<br>またはボイス メッセージ<br>メニューにアクセスする | <ul> <li>(メッセージボタン)を押します。</li> <li>(メッセージボタン)を</li> <li>押すことにより、メッセージサービスに自動ダイヤルされるか、または</li> <li>スクリーンにポップアップメニューが表示されます。この動作は、お使いのボイスメッセージサービスによって異なります。ポップアップメニューが表示された場合は、Voice Mail または Voice Messages を選択してボイスメッセージシステムに自動ダイヤルします。</li> </ul> |

| 目的                                                         | 操作                                                                                                    |
|------------------------------------------------------------|----------------------------------------------------------------------------------------------------|
| 着信コール、アクティブな<br>コール、または保留状態の<br>コールをボイス メッセー<br>ジシステムに送信する | 複数の回線またはコールがある場合は、使用する回線またはコールを選択します。iDivert を押します。iDivert によって、コールがボイス メッセージ システムに自動的に転送されます。                                                                    |
| 履歴を表示する                                                    | <b>Directories &gt; Missed Calls、Placed Calls、</b> または <b>Received Calls</b> を選択し<br>ます。各履歴には最大 100 レコード保存されます。                                                   |
| 履歴からダイヤルする                                                 | リストの項目を選択します。履歴に表示された電話番号の編集(プレフィックスの追加や削除など)が必要な場合は、EditDialを押します。次に、 << または >> を押して、数値を消去したりカーソルを移動したりします。右または左のナビゲーションボタンを使用して、番号内を移動することもできます。削除にはXボタンを使用します。 |
| 履歴を削除する                                                    | Directories > Missed Calls、Placed Calls、または Received Calls を選択します。 Clear を押します。                                                                                   |
| 社内ディレクトリからダ<br>イヤルする                                       | Directories > Corporate Directory を選択します(名前は異なる場合があります)。キーパッドで文字を入力して、リストを検索します。名前の一部でも検索できます。リストからダイヤルするには、その番号を押すかまたはスクロールして選択し、オフフックにします。                      |